## <u>XAFS 計測手順【蛍光法・19 素子半導体検出器】</u> <u>斜入射測定手順</u>

2014.02.25 改定 大渕 博宣

- 0. 斜入射セッティングの前に行うこと
- (1) [ThetaMove]でエネルギーを合わせ(Appendix I 参照)、
   [dThScan]で回折強度最大の位置に移動しておく(Appendix II 参照)。
- (2) 4D Slit サイズを height 1.0mm×width 0.5mm 以下にする(Appendix IV参照)。
- 1. 所定の位置に配置する。
- (1) 19素子半導体検出器を所定の位置にセッティングする。

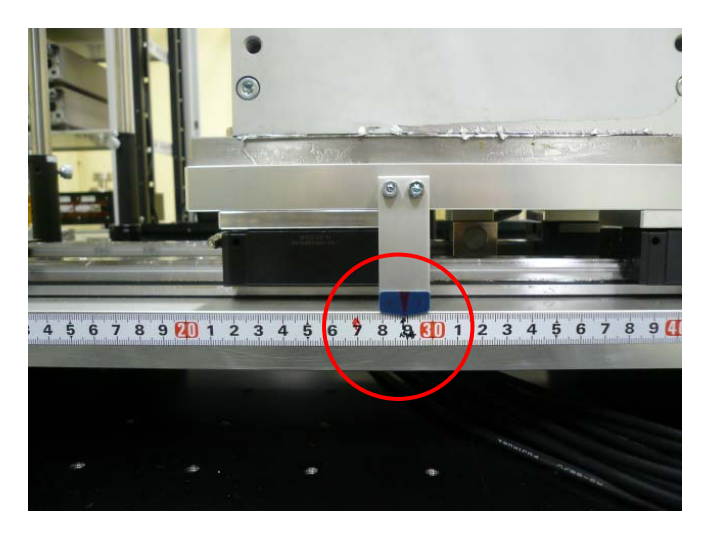

(2) 斜入射用 Sample stage をセッティングする。(ホール側に出し、目盛りに合わせる。)

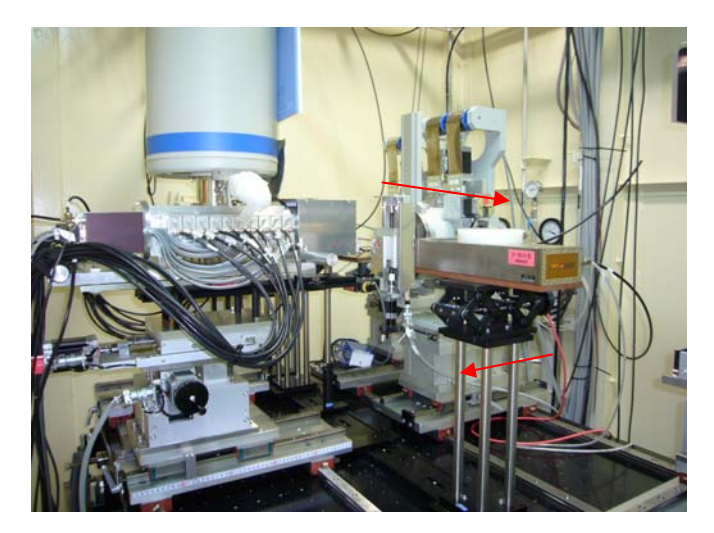

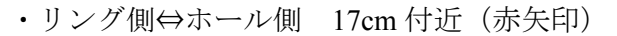

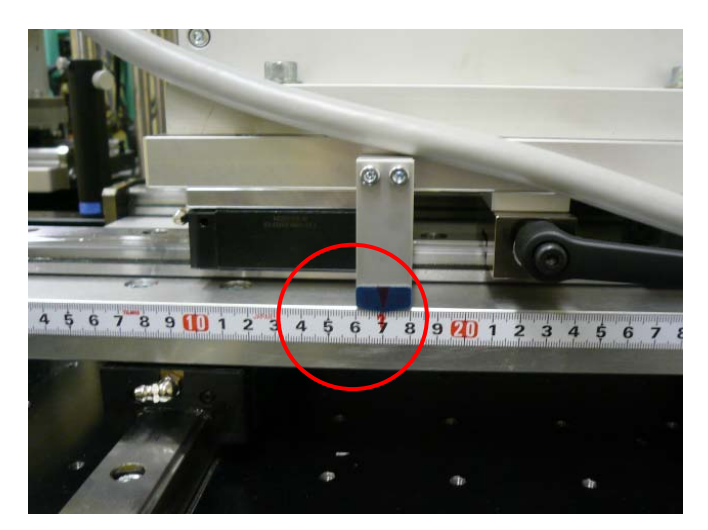

(3) [PM16C Move]で「DetectorZ」を「48mm」、「DetectorX」を「50mm」の位置に移動す

る。(Appendix V参照)

※ DetectorX 0mm の位置で DetectorZ を移動させるのが望ましい。

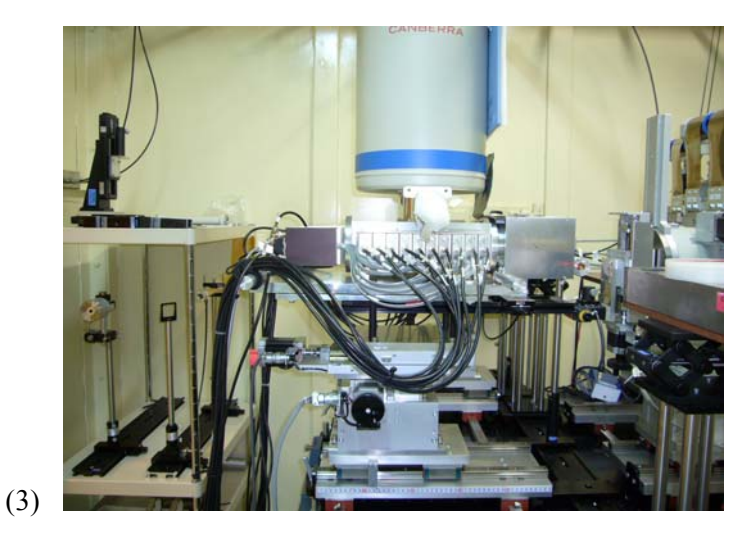

(4) [PM16C Move]で「Sample stage X、Z、Lin.、θ」等の値を確認する。(Appendix V参照)

※「0」でなければ、「0」にする。

(5) 試料を両面テープ等で固定しセットする。

(6) [PM16C Move]で Sample 表面付近にレーザーが当たるように高さを調整する。

(Appendix V参照)

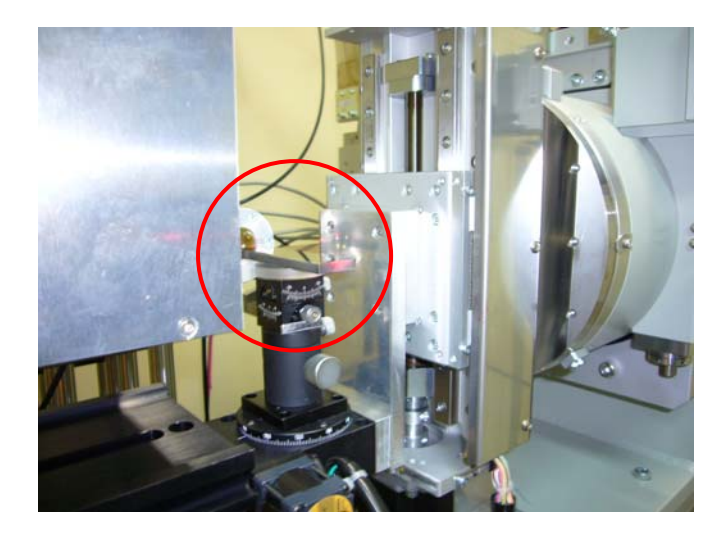

※サンプル交換の時は、「2. サンプル位置調整」から行う。

2. サンプル位置調整

注) 4D Slit サイズ height 1.0mm×width 0.5mm 以下からスタートし、
[SSDCountCheck]で SSD で検出される X 線の強度を確認(Appendix VI参照)しながら、
4D Slit の[width]を変更する。(Appendix IV参照)(例:0.5mm 以下 ⇒ 5.0mm)

(1) DSS を「開」にする。

① BL14B2 Control2.viのメニュー窓から「DSS」を選択する。

 KEITHLEY 2000 MULTIMATER で、カレントアンプの出力値(I0、I1 共に 10V 以下)を確認する。

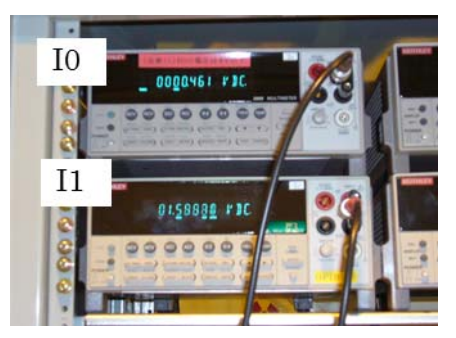

③ オーバーフローしていれば、[Current Amp Set] を起動させてゲインを下げる。

- ※ Appendix Ⅲ 「Current Amp Set」参照。
- (2) [PM16C Move]で「Sample theta」の値を Read し、0°でなければ 0°にする。(Appendix V参照)
- (3) [PM16C Move]で「Sample Lin」.の値を読む。
  - ① [Channel]で"B. Sample Lin."を選択する。
  - ② [Read/Move]が"Read"であることを確認する。

③ 実行ボタン シをクリックする。

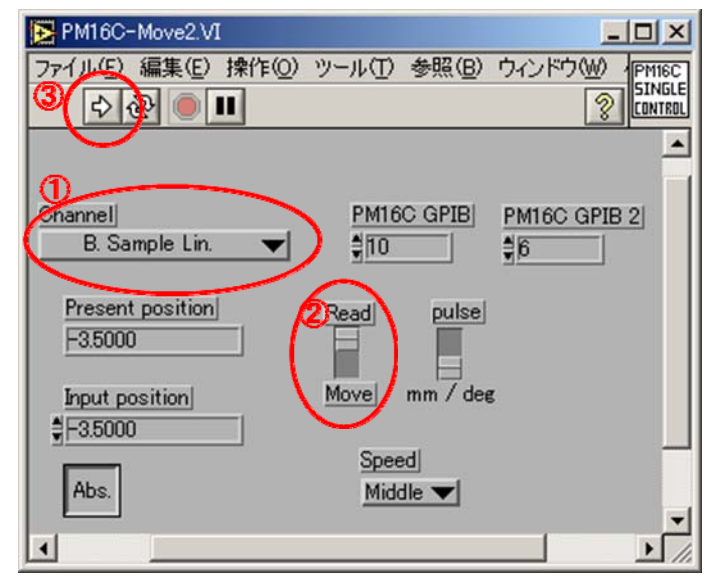

- (4) [PM16C SingleScan]で「Sample Lin.」を Scan する。
  - ① [Channel]で"B. Sample Lin."を選択する。
  - ② スキャン範囲 ([Measure Start]、[Start position]、[step]、[Dest. position]) を入力 する。

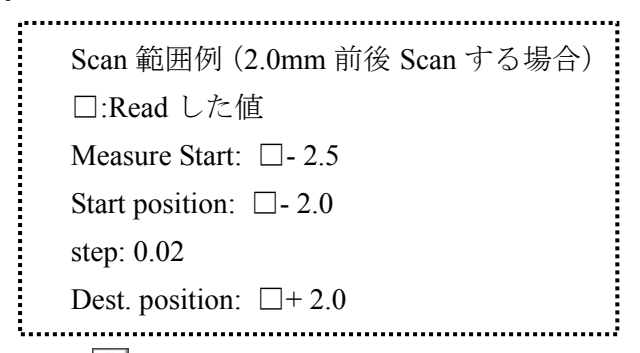

- ③ 実行ボタン Dをクリックした後、[Start OK]ボタンを押してスキャンを実行する。
- ④ I1 カウントの高さ走査の中間点の横軸の値を読む。

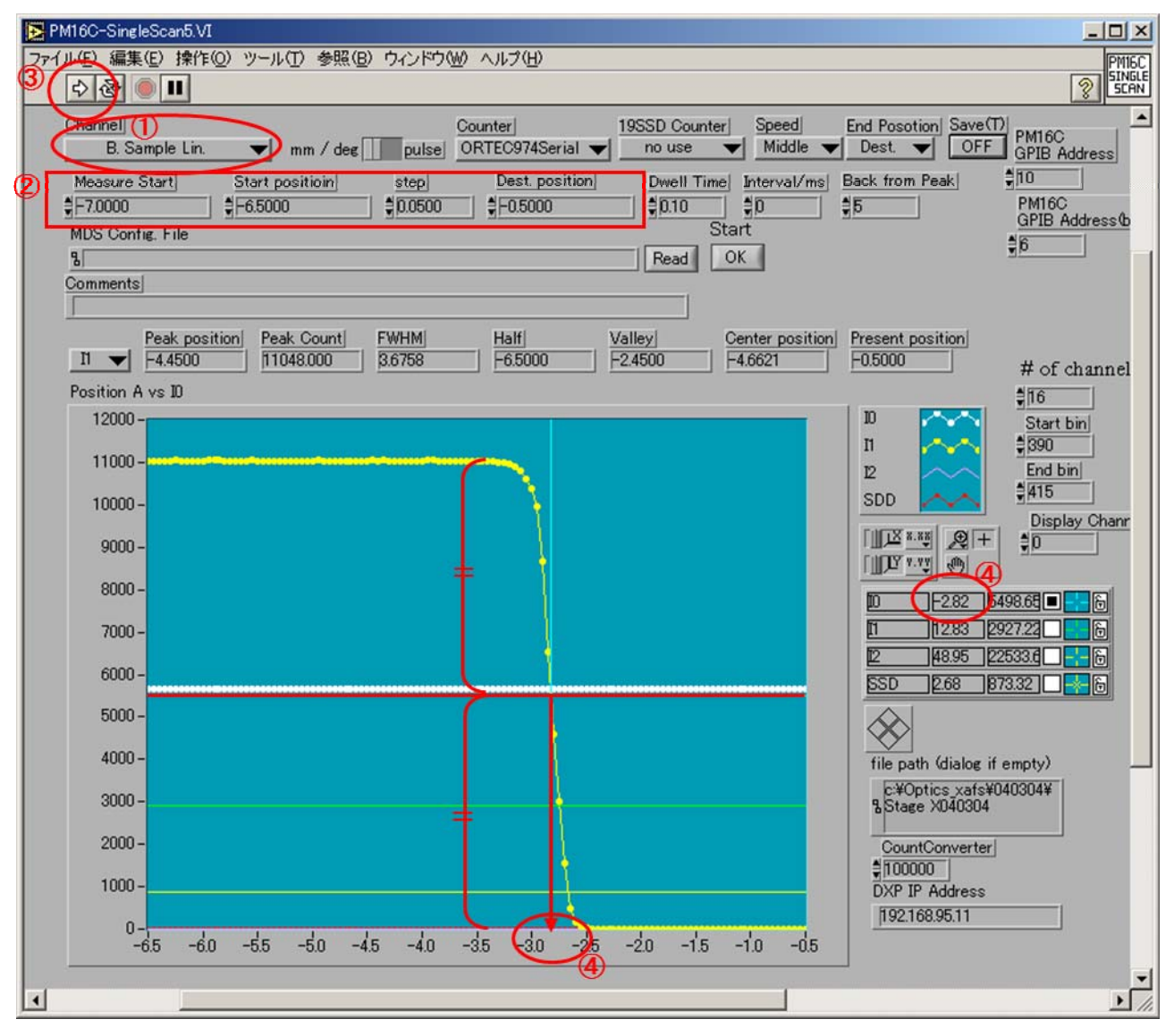

(5) [PM16C Move]で「Sample Lin.」を(4)-④で読んだ値(半割り値)にする。

※2-(3)参照

- ① [Channel]で"B. Sample Lin."を選択する。
- [Input position]に数値を入力する。
- ③ [Read/Move]を"Move"にする。
- ④ 実行ボタンをクリックする。

(6) [PM16C Move]で「Sample theta」の値を読む。

- ① [Channel]で"9. Sample theta"を選択する。
- ② [Read/Move]が"Read"であることを確認する。
- ③ 実行

| PM16C-Move2.VI      |            |          |            |         |
|---------------------|------------|----------|------------|---------|
| ファイル(E) 編集(E) 操作(Q) | ツール(T)     | 参照(B)    | ウィンドウ(型)   | PM16C   |
| 수 🕸 🖲 🛯             |            |          | 3          | CONTROL |
|                     |            |          |            | <b></b> |
|                     |            |          |            |         |
| Channel             | PM16       | C GPIB   | PM16C GPIE | 32      |
| 9. Sample theta     | <u>=no</u> |          | <b>9</b> 6 |         |
| Present position    | Read       | pulse    |            |         |
| 1.0000              | Ē          |          |            |         |
|                     |            | Ę.       |            |         |
| Input position      | Move       | mm / dea | 5          |         |
| 1.0000              | -          |          |            |         |
|                     | Spee       | ed       |            |         |
| Abs.                | Mid        | dle 🔻    |            |         |
| 4                   |            |          | 1          |         |
|                     |            |          |            | - //,   |

(7) [PM16C SingleScan]で「Sample theta」を Scan する。

- ① [Channel]で"9. Sample theta"を選択する。
- ② [19SSD Counter]で "Axcpci3901"を選択する。
- ③ [End Position] で"Dest."を選択する。
- ④ スキャン範囲([Measure Start]、[Start position]、[step]、[Dest. position])を入力す

る。

Scan 範囲例 バックラッシュ:0.1 -3°~3° step:0.1

⑤ 実行ボタン ♪をクリックした後、[Start OK]ボタンを押してスキャンを実行する。
 ⑥ 12 カウントのピークの値を読む。

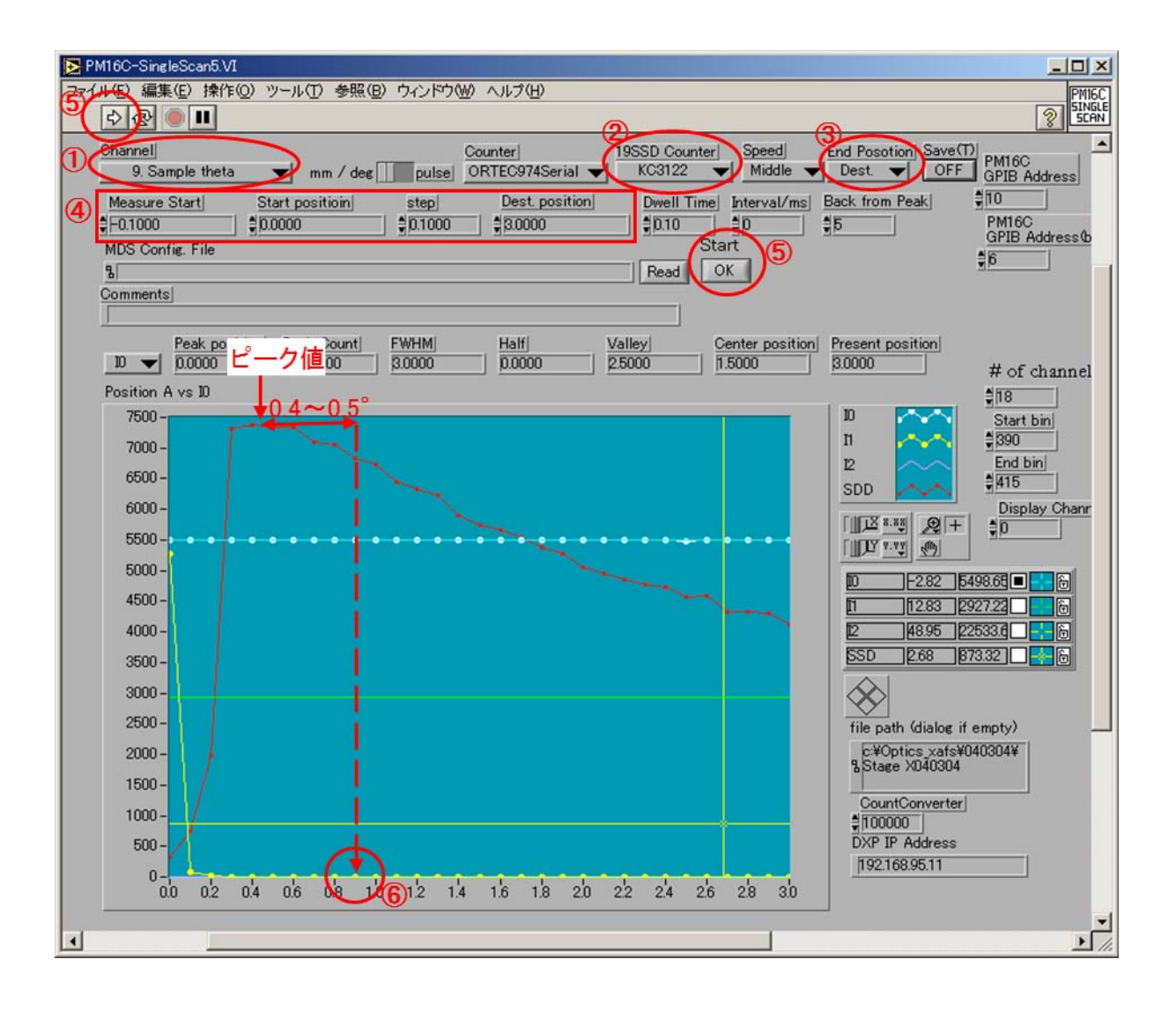

(8) [PM16C Move]  $\mathcal{C}$  [Sample theta]  $\mathcal{E}$  Move  $\mathcal{T}\mathcal{S}_{\circ}$ 

- ※ 2-(6)参照
- ① [Channel]で"9. Sample theta"を選択する。
- ② [Input position]に(7)-⑥で読み取った数値を入力する。
- ③ [Read/Move]を"Move"にする。
- ④ 実行ボタン をクリックする

(9) (3)-(8)を繰り返し、"Sample Lin""Sample theta"の値に変化がなければ試料の半割りを 終了し、次の手順に移る。

(10) [PM16C SingleScan]で「Sample theta」を Scan する。

- ① [Channel]で"9. Sample theta"を選択する。
- ② [19SSD Counter]で "KC3122"を選択する。
- ③ [End Position] で"Dest."を選択する。
- ④ スキャン範囲([Measure Start]、[Start position]、[step]、[Dest. position])を入力す

る。 Scan 範囲例 バックラッシュ : 0.1 0° ~3° step: 0.1

- ⑤ 実行ボタン シをクリックした後、[Start OK]ボタンを押してスキャンを実行する。
- ⑥ I2 カウントのピークから 0.4°~0.5°深い値を読む。

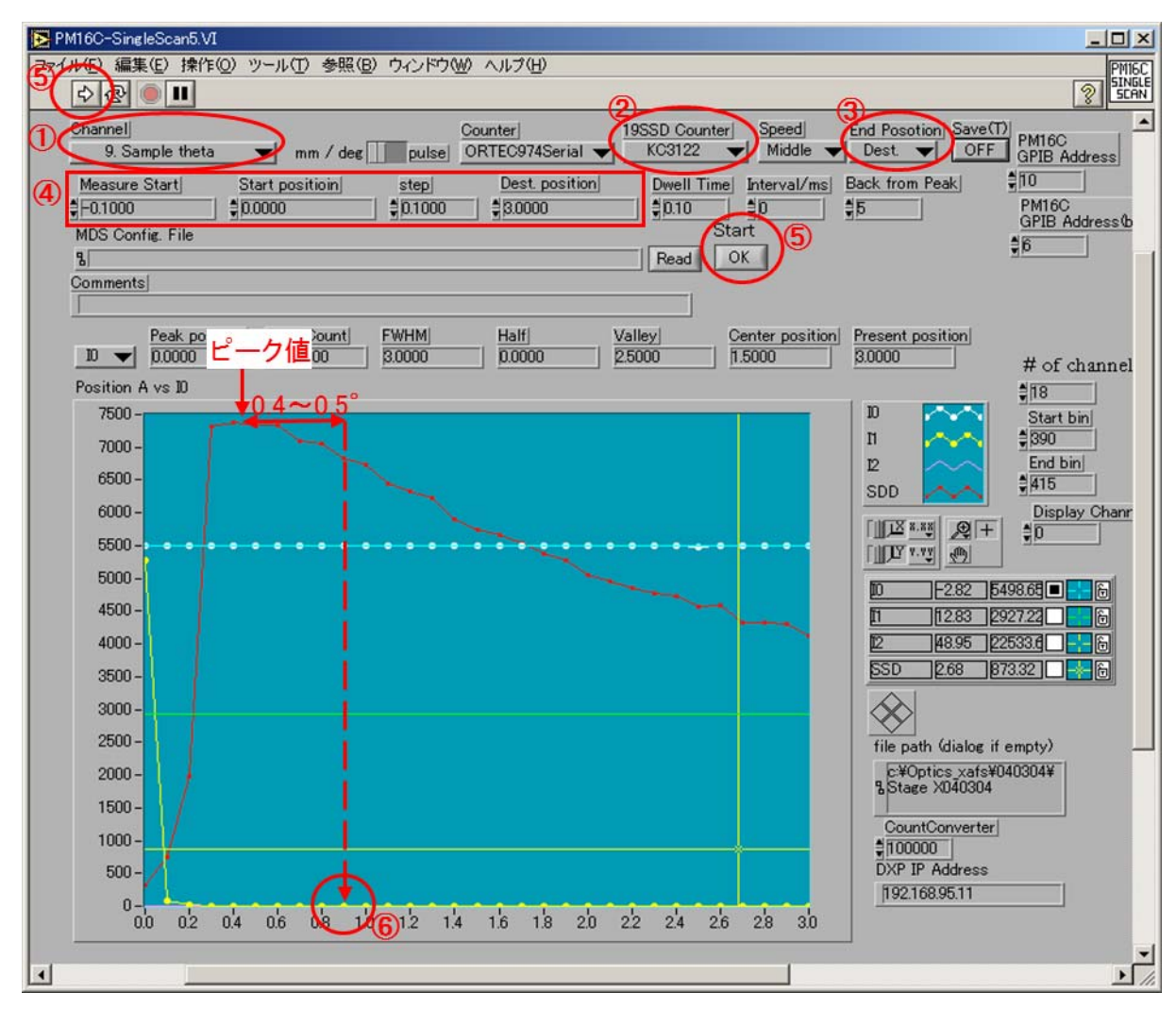

(11) [PM16C Move]  $\tilde{c}$  [Sample theta]  $\tilde{c}$  Move  $\tau \delta_{\circ}$ 

- ※ 2-(6)参照
- ① [Channel]で"9. Sample theta"を選択する。
- ② [Input position]に(7)-⑥で読み取った数値を入力する。
- ③ [Read/Move]を"Move"にする。
- ④ 実行ボタン シをクリックする。

(12) [SSD Count Check]で ICR を確認する。(できるだけ width は 0.5mm 以下) (Appendix VI参照)

※ 5万 cps 以下でできるだけ大きい値になるように、DetectorX,4DSlit などで調整する。 (13) [PM16C SingleScan]で「Sample Lin.」を Scan する。

① [Channel]で"B. Sample Lin."を選択する。

② スキャン範囲([Measure Start]、[Start position]、[step]、[Dest. position])を入力す る。

...... Scan 範囲例 (1.5mm 前後 Scan する場合) □:Read した値 Measure Start: 
□- 2.0 Start position:  $\Box$  - 1.5 step: 0.05 Dest. position:  $\Box$  + 1.5 

③実行ボタン シをクリックした後、[Start OK]ボタンを押してスキャンを実行する。 ④ I2 カウントのピーク中心の横軸の値を読む。

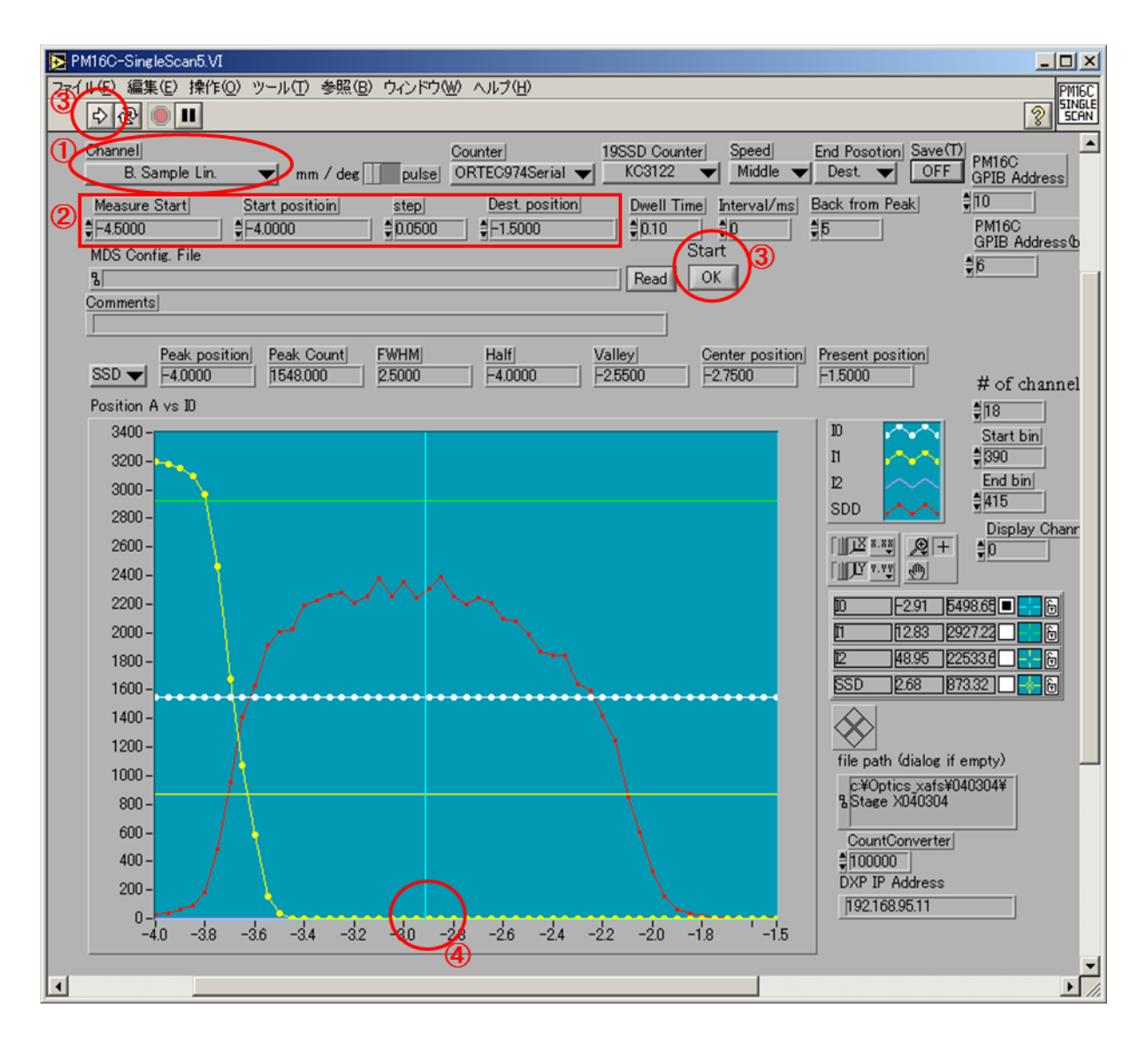

(14) [PM16C Move]で「Sample Lin.」を(10)-④で読んだ値(ピーク中心値)にする。

- ※ 2-(3)参照
  - ① [Channel]で"B. Sample Lin."を選択する。
  - [Input position]に数値を入力する。
  - ③ [Read/Move]を"Move"にする。
  - ④ 実行ボタン シをクリックする。

## 3. XAFS スペクトルの測定

XAFS測定プログラムの使用方法については45°入射配置の時と同様であるので、別紙 「XAFS測定手順 【蛍光法・19素子半導体検出器】アナログ計測系 測定手順(45° 入射)」の「4. XAFSスペクトルの測定」を参照のこと。 4. 斜入射配置の退避方法

(1) [PM16C Move]で「Detector X」と「Detector Z」を「0mm」の位置に移動する。(Appendix V参照)

※DetectorX 0mmの位置でDetectorZを移動させるのが望ましい。

(2) [PM16C Move]で「Sample stage Lin., θ」の値を「0」の位置に移動する。(Appendix V 参照)

※「Sample stage X,Z」の値を確認し、「0mm」でなければ、「0mm」にする。

(3) 19素子半導体検出器をホール側と下流にいっぱい下げる。

(4) 斜入射用Sample stageをリング側に下げる。

以上

## 改訂履歷

| 改訂年月日      | 改訂者   |  |
|------------|-------|--|
| 2007.02.28 | 平山 明香 |  |
| 2007.10.30 | 大渕 博宣 |  |
| 2008.02.05 | 陰地 宏  |  |
| 2014.02.25 | 大渕 博宣 |  |